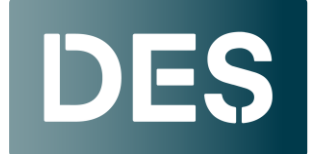

Washington State DEPARTMENT OF ENTERPRISE SERVICES

## **Adding Users to LinkedIn Learning**

Before adding a new user determine if they are coming from another agency. If so, <u>email</u> <u>deslinkedinlearning@des.wa.gov</u> to inquire if the new employee already has a LinkedIn Learning license or profile. If there is an existing profile, DES will be happy to update the profile with the employee's email and groups for your agency.

To assign a user a LinkedIn Learning license, you have the option to add them either by <u>email</u> or by a <u>CSV file</u>.

If you have only a few users to add, adding them via email might be quicker. <u>Note that</u> when adding a user by email it is crucial to follow steps 9-13 below to ensure that DES can accurately bill your agency for license purchases.

For adding multiple users, the most convenient method is to upload a CSV file. DES has a template you can use for this upload. If you need it, email <u>deslinkedinlearning@des.wa.gov</u>.

### Adding a User by Email

1. Log into your LinkedIn Learning account and click on Go to Admin.

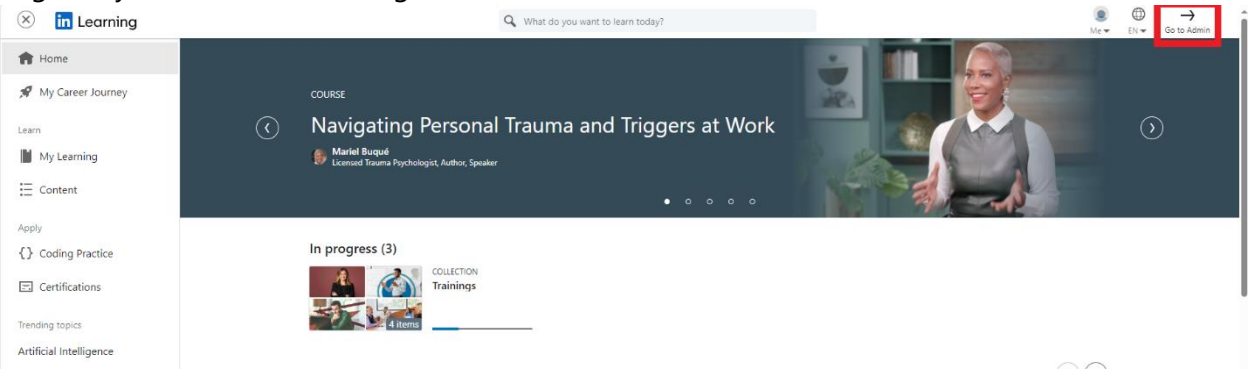

 Navigate to the Users & license management tab by either selecting Admin Center at the top right of your screen or clicking on Me and selecting Manage users in Admin Center.

|             | L∔<br>Add ▼                   | Help                  | Me 🕶 |
|-------------|-------------------------------|-----------------------|------|
| Was of E    | shington Sta<br>interprise Se | ate Depart<br>ervices | ment |
| Account se  | ttings                        |                       |      |
| Integrate   |                               |                       |      |
| Authenticat | e                             |                       |      |
| Customize   |                               |                       |      |
| Go to Learn | ning 🖸                        |                       |      |
| Manage use  | ers in Admi                   | n Center <b>G</b>     | 3    |
| Sign out    |                               |                       |      |

3. A new window opens. On the People Management landing page, click **Add new users** in the top right corner.

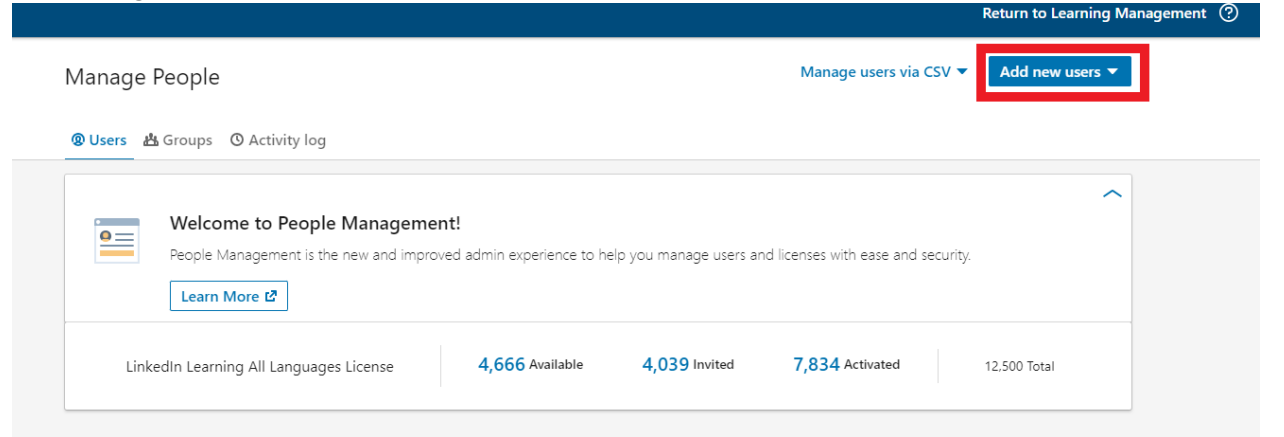

4. Select **Add users by email** from the dropdown.

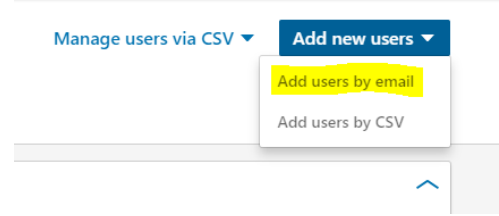

5. In the **Add users by email** window that appears, enter the user's email address in the search bar and click **add**.

| 路 Add users by email       |                                                                                          |
|----------------------------|------------------------------------------------------------------------------------------|
| Comma separated emails Add | License and Permissions     Invitation Email     Agency Groups (optional)                |
| Users Clear list           | Select a license for these users.                                                        |
|                            | C LinkedIn Learning All Languages License 4,666 available                                |
|                            | O No license                                                                             |
|                            | Select a permission level for these users.                                               |
|                            | Allows access to all LinkedIn Learning features. No admin access.                        |
|                            | Sub Admin Allows access to all LinkedIn Learning features and select admin capabilities. |
|                            | Full Admin Allows access to all LinkedIn Learning features and full admin capabilities.  |

6. Select their license and permission level (should be "user") in the **License and Permissions** section.

| 路 Add users by email   |            |                                                                                                    |
|------------------------|------------|----------------------------------------------------------------------------------------------------|
| Comma separated emails | Add        | 🔓 License and Permissions 🖂 Invitation Email 🏻 📇 Groups (optional)                                     |
| Users                  | Clear list | Select a license for these users. C LinkedIn Learning All Languages License 4,666 available No license |
|                        |            | Select a permission level for these users.                                                             |
|                        |            | Allows access to all LinkedIn Learning features. No admin access.                                      |
|                        |            | O Sub Admin                                                                                            |
|                        |            | Allows access to all LinkedIn Learning features and select admin capabilities.                         |
|                        |            | O Full Admin                                                                                           |
|                        |            | Allows access to all LinkedIn Learning features and full admin capabilities.                           |

7. Click the **Invitation Email** tab, select **Custom invitation email**, and enter the name of the template you'd like to send. If your agency does not have a custom template you can use the "DES -Department of Enterprise Services" template.

| Comma separated emails | Add        | License and Permissions                                                                                                    | Invitation Email                                     | 🚜 Groups (optional) |  |
|------------------------|------------|----------------------------------------------------------------------------------------------------|------------------------------------------------------|---------------------|--|
| Jsers                  | Clear list | Choose the invitation email your<br>Create a new custom email tem<br>with customized messaging and<br>Email template invitation options:<br>O Default invitation email<br>Custom invitation email | users will receive.<br>plate 답<br>language settings. |                     |  |
|                        |            | DES                                                                                                    |                                                      |                     |  |
|                        |            | DES - Department of Enterprise                                                                                                    | e Services                                           |                     |  |

#### **Note**: Search is case senstive

8. In the **Groups** tab, search for and select your group.

| Add        | License and Permissions           | n Email 💦 📇 Groups (optional)                                |
|------------|-----------------------------------|--------------------------------------------------------------|
| Clear list |                                   |                                                              |
|            | Add users to select groups below. |                                                              |
|            | 0 selected:                       |                                                              |
|            | DES                               |                                                              |
|            | که DES                            |                                                              |
|            | 幽 DES-EED                         |                                                              |
|            | 幽 DES PNI                         |                                                              |
|            | Clear list                        | Clear list Add users to select groups below. 0 selected: DES |

#### Add users by email

#### 9. Click **Confirm**.

| Add users by email                                                |                                                                      |      |
|-------------------------------------------------------------------|----------------------------------------------------------------------|------|
| Comma separated emails                                            | Add 🕒 License and Permissions 🖾 Invitation Email 🔥 Groups (optional) |      |
| Users Cle                                                         | earlist                                                              |      |
| sharon.page@des.wa.gov<br>LinkedIn Learning All Languages License | × Add users to select groups below.<br>1 selected:                   |      |
|                                                                   | DES X                                                                |      |
|                                                                   | DES                                                                  |      |
|                                                                   |                                                                      |      |
|                                                                   |                                                                      |      |
|                                                                   |                                                                      |      |
|                                                                   |                                                                      |      |
|                                                                   |                                                                      |      |
|                                                                   |                                                                      |      |
|                                                                   |                                                                      |      |
|                                                                   |                                                                      |      |
|                                                                   |                                                                      |      |
|                                                                   |                                                                      |      |
|                                                                   |                                                                      |      |
|                                                                   |                                                                      |      |
|                                                                   |                                                                      |      |
|                                                                   |                                                                      |      |
|                                                                   |                                                                      |      |
|                                                                   |                                                                      |      |
|                                                                   |                                                                      |      |
|                                                                   |                                                                      |      |
|                                                                   |                                                                      |      |
|                                                                   | Ca                                                                   | ncel |
|                                                                   |                                                                      |      |

### 10. Return to the **Manage People** screen by clicking on **People** from Learning Management.

| in LEARNIN 3 People 🗗 | ontent Insights                                                                                           |                                                                                 | Q Search for people, groups or content                                       |                              |
|-----------------------|----------------------------------------------------------------------------------------------------|---------------------------------------------------------------------------------|------------------------------------------------------------------------------|------------------------------|
|                       | Welcome back, Sharon Full Ac                                                                              | Imin                                                                            |                                                                              |                              |
|                       | 63% Updated today<br>Of your available licenses are activated<br>compared to 50% in similar organizations | 2,109<br>Of your learners have viewed content<br>✓ 2% vs 30 days ago            | 2,295<br>Courses have been completed<br>✓ 2% vs 30 days ago                  | Top Learning<br>Past 30 days |
|                       | Email invitations are the most effective tool to<br>drive learners to the platform                        | Find relevant content for your learners to drive<br>up awareness and engagement | Custom content can help drive course<br>completions with curated experiences | 126 Unique lean              |
|                       | Invite people                                                                                             | Explore content                                                                 | Add custom content                                                           | 113 Unique learr             |
|                       | Activation rate (j)                                                                                       |                                                                                 |                                                                              | 78 Unique learn              |

11. Search for the user you just added by typing their email in search bar.

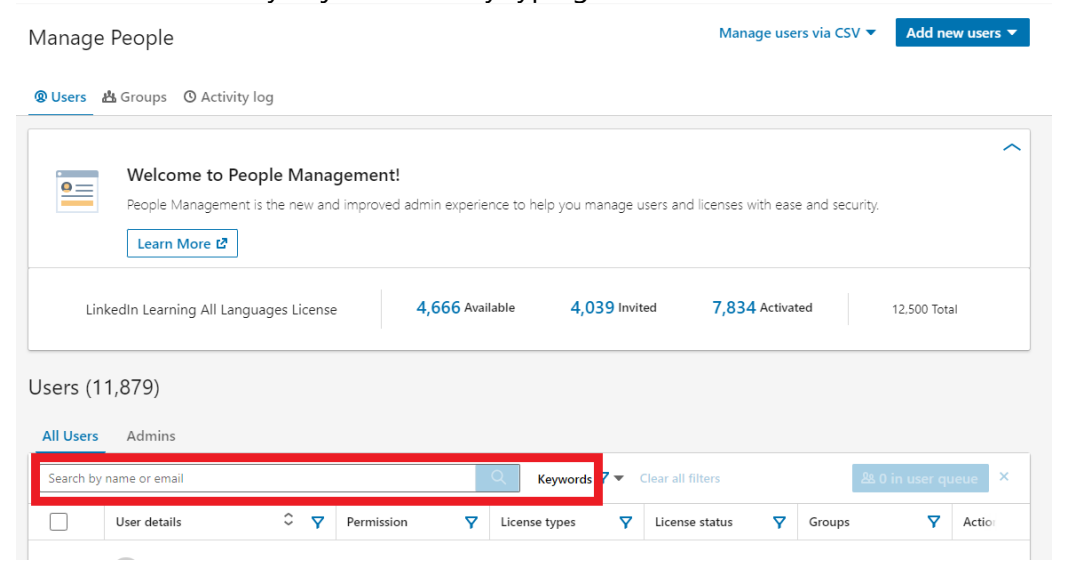

12. The email address will show up under User Details. Click on the email address.

| Manage         | e People                                              |                                  |                                 |       |                           | M                       | anage use   | ers via CSV 🔻  | Add ne       | w users 🔻 |
|----------------|-------------------------------------------------------|----------------------------------|---------------------------------|-------|---------------------------|-------------------------|-------------|----------------|--------------|-----------|
| <b>@</b> Users | 出 Groups 🛛 Activity l                                 | og                               |                                 |       |                           |                         |             |                |              |           |
| •=             | Welcome to Peo<br>People Management i<br>Learn More ぱ | <b>ple Mana</b><br>s the new and | gement!<br>d improved admin exp | berie | nce to help you manage    | users and license       | es with eas | e and security | 4.           | ^         |
| Lir            | ikedin Learning All Langu                             | ages License                     | 4,666                           | Avai  | lable 4,039 Invi          | ited 7,8                | 34 Activa   | ted            | 12,500 Tota  | ıl        |
| Users (1       | )<br>Admins                                           |                                  |                                 |       |                           |                         |             |                |              |           |
|                | Dofm.wa.gov                                           |                                  | ×                               | :     | Q Keywords <b>▼</b> ▼     | Clear all filters       |             | 22             | 0 in user qu | ieue ×    |
|                | User details                                          | ≎ <b>⊽</b>                       | Permission                      | 7     | License types 🛛 🏹         | License status          | Ŷ           | Groups         | Ŷ            | Actio     |
|                | @ofm.wa.g                                             | lov                              | Basic user                      |       | LinkedIn Learning All Lar | Activated<br>12/29/2023 |             | OFM            |              |           |

13. Click on the Edit button next to Employee Info.

|                           | <u>ک</u>                                                   |                       |                                                                      |
|---------------------------|------------------------------------------------------------|-----------------------|----------------------------------------------------------------------|
| Washi                     | @ofm.wa.g<br>ngton State Department of Enter<br>Send Email | JOV<br>prise Services | Employee Info<br>& Personal<br>Full Name<br>@ofm.wa.gov<br>& Contact |
| Groups Licenses Permissic | ons                                                        | Add to group          | Email<br>@ofm.wa.gov<br>且 Company                                    |
| Group                     | Editors                                                    | Actions               |                                                                      |
| <u>کی</u> OFM             |                                                            |                       |                                                                      |

14. Add the user's **First and Last name**. Add the user's Employee ID in the **Unique User ID** field and click **Save**. You may add the other information, but it is not required.

| Edit contact and employee info  | ×                                  |
|---------------------------------|------------------------------------|
| First Name                      | Last Name                          |
| Business Title                  | Unique User ID                     |
| Email (required)<br>@ofm.wa.gov | Phone (ex: 650-687-3600)           |
| Department                      | Manager<br>Search by name or email |
|                                 | Cancel Save                        |

## Adding a User by CSV file

- 1. Prepare your CSV file using the DES provided template. It is **very important** that you NOT change the first row of this document. When you save it be sure to save it as a CSV file.
  - a. The "unique\_user\_ID" is the employee ID number.
  - b. In the "Default\_license\_learning\_allLanguages\_status" column, enter active for each user.
  - c. You can add a user to multiple groups, by typing each group in the group column and separating them with a comma.

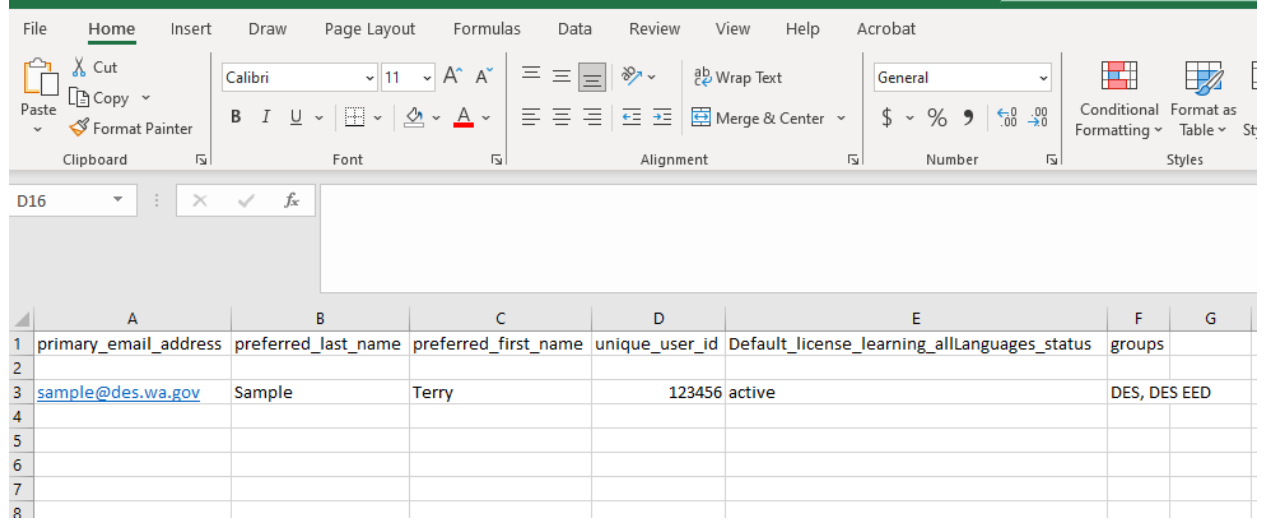

2. Log into your LinkedIn Learning account and click on Go to Admin.

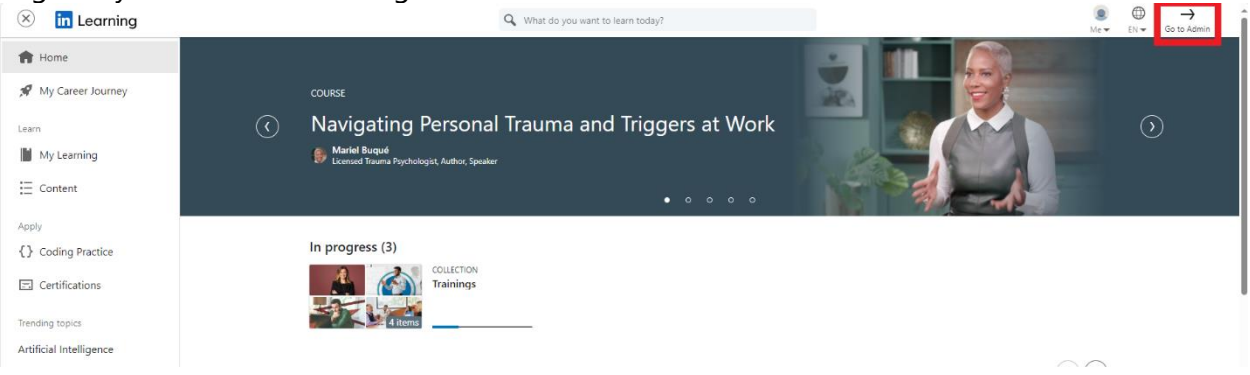

3. Navigate to the Users & license management tab by either selecting Admin Center at the top right of your screen or clicking on Me and selecting Manage users in Admin Center.

| A w        | ashington St<br>Enterprise So | ate Departi<br>ervices | ment |
|------------|-------------------------------|------------------------|------|
| Account s  | ettings                       |                        |      |
| Integrate  |                               |                        |      |
| Authentica | ate                           |                        |      |
| Customize  | i.                            |                        |      |
| Go to Lear | rning 🕑                       |                        |      |
| Manage u   | sers in Admi                  | n Center 🗹             | 7    |

4. Select Add new users > Add users by CSV

| 1anage People                        |                              |                         | Manage users via CS           | Add new users 🔻                     |
|--------------------------------------|------------------------------|-------------------------|-------------------------------|-------------------------------------|
| 🕽 Users 🖄 Groups 🕜 Activity log      |                              |                         |                               | Add users by email Add users by CSV |
| Welcome to People Managem            | ent!                         |                         |                               | ^                                   |
| People Management is the new and imp | roved admin experience to he | elp you manage users ar | nd licenses with ease and sec | urity.                              |

Return to Learning Mana

5. Click **Upload CSV** under "Yes, I'm ready to Upload"

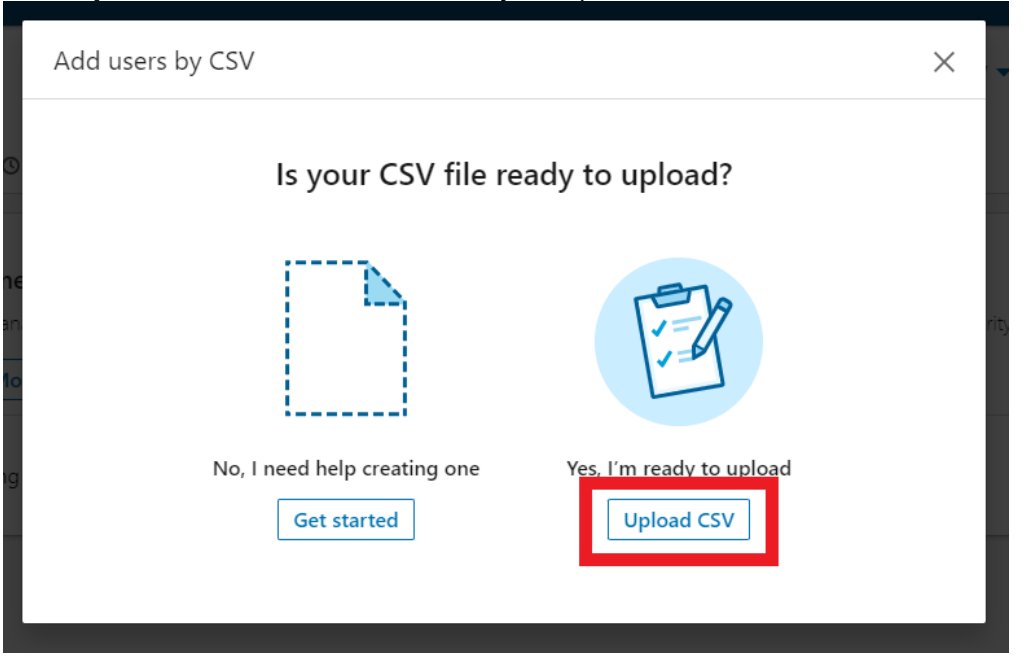

6. Click **Upload from computer** locate your file and click **Open.** 

| Upload users via CSV                                                                    | ×             |
|-----------------------------------------------------------------------------------------|---------------|
| Upload from computer<br>Only CSV is supported                                           |               |
| Choose the invitation email your users will receive. Create a new custom email template |               |
| Email template invitation options:  Default invitation email  Custom invitation email   |               |
| Back                                                                                    | Cancel Upload |

7. Select **Custom invitation email** and enter the name of the template you'd like to send. If your agency does not have a custom template you can use the "DES -Department of Enterprise Services" template or the default.

#### Click **Upload**

| Upload users via CSV                                                                                                    | ×             |
|----------------------------------------------------------------------------------------------------|---------------|
| CSV Customized CSV Template with EID column_DSHS.csv<br>Less than 1kB                                                                                                    | 1             |
| Choose the invitation email your users will receive.<br>Create a new custom email template [2]<br>with customized messaging and language settings.<br>Email template invitation options:<br>Default invitation email<br>Custom invitation email |               |
| Back                                                                                                    | Cancel Upload |

# **Resending custom invitation email**

If you need to resend the invitation email to a learner, use the following steps to resend a custom template.

- 1. From the User & licenses management screen select the users you want to email. This will case a menu to show up at the bottom of the screen.
- 2. Select Resend invite Users (188) Manage users via CSV 🔻 Add new users 🔻 All Users Admins Keywords 🖓 🔻 Clear all filters Search by name or email ≎ 7 User details Permission Y License types V License status **Groups** Y Actio Invited 8  $\checkmark$ DES +2 Aaror Basic user LinkedIn Learning All Lar Activated LinkedIn Learning All Lar DES +2 Basic user .... 8/27/2024 Invited 8 Basic user LinkedIn Learning All Lar DES +2 10/17/2024 Invited 8 LinkedIn Learning All Lar DES +2 Basic user Actions on selected Manage licenses Manage permissions Manage groups Resend invite Email
- 3. A new menu will open asking if you're sure you want to resend the email.
  - a. Select Custom invitation email
  - b. Search for your custom template. Remember this is case-sensitive
  - c. Click Send

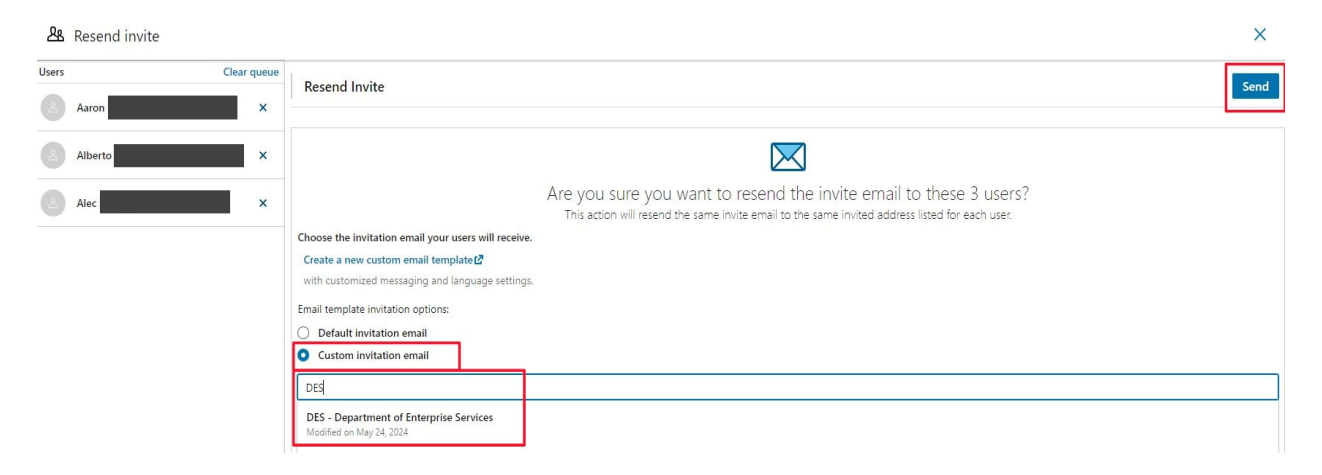